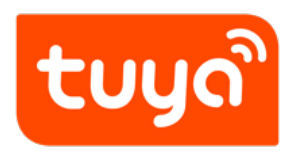

# **MCU** Development environment setup

 ${\sf Device \ Development} > {\sf Tuya \ Development \ Boards} > {\sf Tuya \ Sandwich}$ 

Evaluation Kits > Development Guide

Version: 20200221

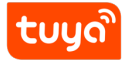

# Contents

| 1 | Overview                                                                                             | 1                  |
|---|----------------------------------------------------------------------------------------------------|--------------------|
| 2 | Download Arduino IDE                                                                                 | 2                  |
| 3 | Install STlink driver                                                                                | 3                  |
| 4 | Arduino IDE configuration4.1 Install support of Development board4.2 Development board configuration | <b>4</b><br>4<br>7 |
| 5 | Download Preparation                                                                                 | 11                 |
| 6 | Summary                                                                                              | 14                 |

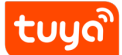

### 1 Overview

The main control board in the Tuya Sandwich Evaluation Kits supports two non-Graffiti manufacturing development boards:

- Arduino UNO
- ST Nucleo

Arduino is the most popular open source hardware in the world and an excellent hardware development platform. Arduino's simple development method allows developers to pay more attention to creativity and implementation, and complete their own project development faster, which greatly saves the cost of learning and shortens the development cycle.

Arduino UNO version can follow the Arduino Official Tutorial for operation.

ST Nucleo uses STM32Nucleo-G071RB as the main control. Its development method is fully compatible with Arduino. Therefore, we need ST driver support in the development environment and install the Arduino IDE. This article explains in detail the **development environment of ST Nucleo** under Windows.

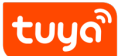

# 2 Download Arduino IDE

Arduino IDE (click to download) is software used to write Arduino programs. After writing the programs, you can upload them to Tuya Sandwich Development through this software. Execute in the board.

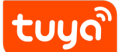

- 3 Install STlink driver
  - Windows system: click to download.

After the driver is downloaded, run the installation as an administrator, connect the Micro-USB to the computer and the development board, open the computer device manager and the following figure appears, indicating that the driver installation was successful

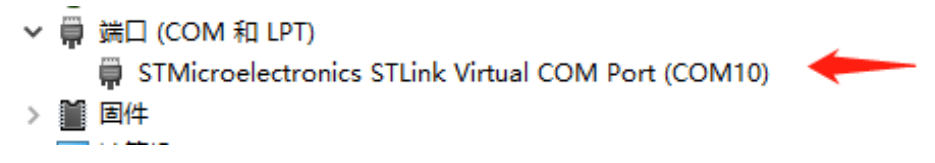

Note: Micro-USB cable must have data transmission function

# 4 Arduino IDE configuration

The main control board of the Tuya Sandwich Evaluate Kit is STM32Nucleo-G071RB, which is not supported by default in the Arduino IDE. So we should use the following operations to make the Arduino IDE support our development board.

#### 4.1 Install support of Development board

Path: Menu bar-File-Preferences

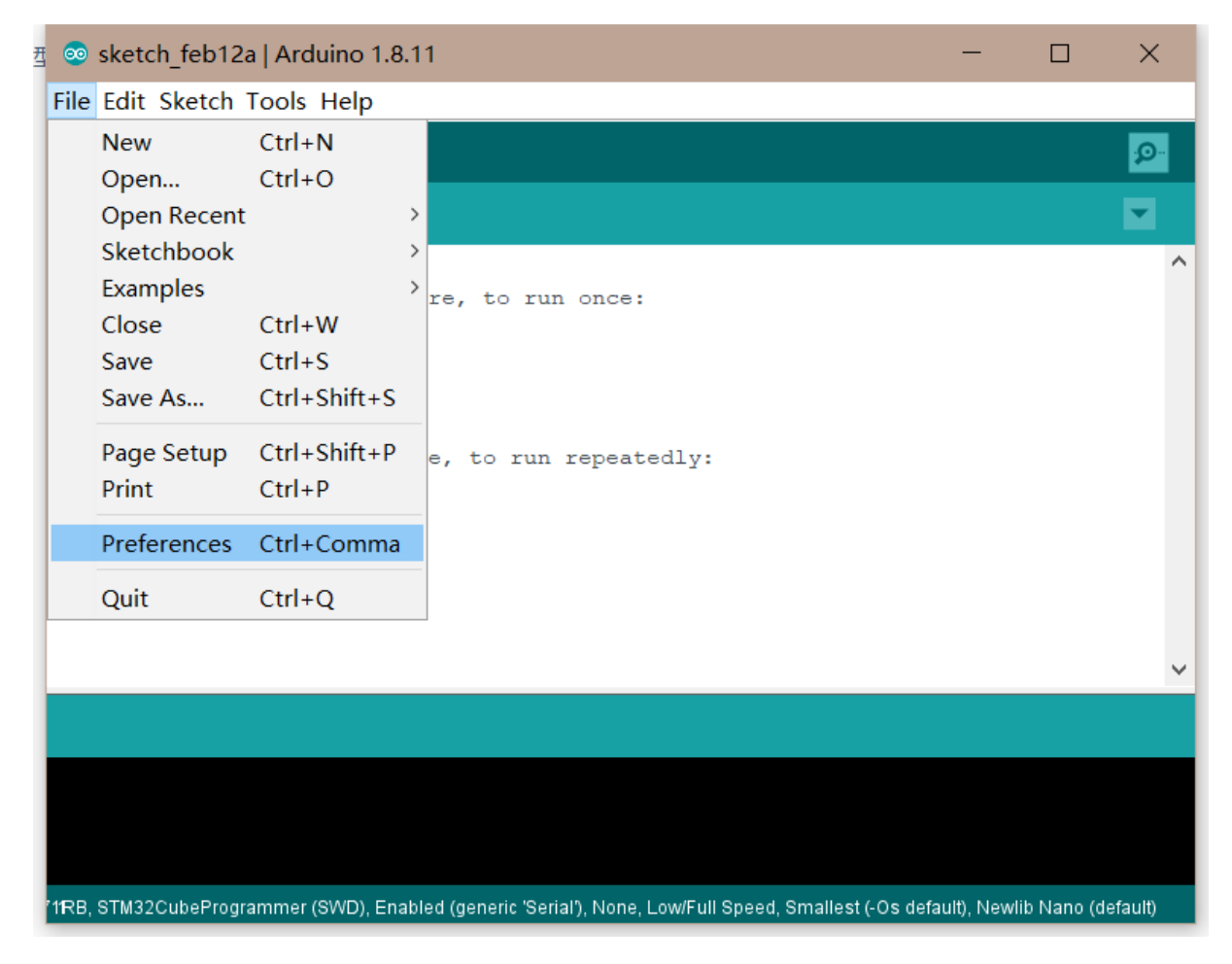

Figure 1: 微信截图 \_20200212173846.png

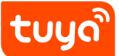

| Preferences                  |                                                                      |       | $\times$ |
|------------------------------|----------------------------------------------------------------------|-------|----------|
| Settings Network             |                                                                      |       |          |
| Sketchbook location:         |                                                                      |       |          |
| D:\Documents\Arduino         |                                                                      |       | Browse   |
| Editor language:             | English (English) v (requires restar                                 | rt of | Arduino) |
| Editor font size:            | 12                                                                   |       |          |
| Interface scale:             | Automatic 100 🐳 (requires restart of Arduino)                        |       |          |
| Theme:                       | Default theme v (requires restart of Arduino)                        |       |          |
| Show verbose output during:  | compilation upload                                                   |       |          |
| Compiler warnings:           | None 🗸                                                               |       |          |
| Display line numbers         | Enable Code Folding                                                  |       |          |
| ✓ Verify code after upload   | Use external editor                                                  |       |          |
| Check for updates on star    | tup 🔽 Save when verifying or uploading                               |       |          |
| Use accessibility feature    | s                                                                    |       |          |
| Additional Boards Manager UF | Ls: lino/BoardManagerFiles/raw/master/STM32/package_stm_index.json 🔲 |       |          |
| More preferences can be edit | ed directly in the file                                              |       |          |
| C:\Users\envyr5\AppData\Loca | l\Arduino15\preferences.txt                                          |       |          |
| (edit only when Arduino is r | ot running)                                                          |       |          |
|                              | 01                                                                   | ĸ     | Cancel   |

Figure 2: 微信截图 \_20200212173914.png

Fill in the following URL and click ox:

https://github.com/stm32duino/BoardManagerFiles/raw/master/STM32/package\_stm\_index.
json

Select Tools-> Evaluate Kit -> Board Manager to install the corresponding development board. The main control of Tuya Sandwich Evaluate Kit is STM32Nucleo-G071RB,so enter STM32 in the search box, and clickInstall.

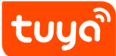

#### MCU Development environ the AR Set UNO IDE CONFIGURATION

| File Edit Sketch Tools Help       Auto Format       Ctrl+T       Boards Manager         sketch_feb12a       Auto Format       Ctrl+T       Arduino AVR Boards         void setup()       Fix Encoding & Reload       Arduino AVR Boards         // put your       Serial Monitor       Ctrl+Shift+H         serial Monitor       Ctrl+Shift+H         void loop()       Board: "Nucleo-64"       Arduino Duo         // put your       Board part number: "Nucleo G071R8"       Arduino Mega or Mega 2560         // put your       Board part number: "Nucleo G071R8"       Arduino Mega or Mega 2560         // put your       Board part number: "Nucleo G071R8"       Arduino Mega or Mega 2560         // put your       Board part number: "Nucleo G071R8"       Arduino Mega or Mega 2560         // put your       Board part number: "Nucleo G071R8"       Arduino Mega or Mega 2560         // put your       Board part number: "None"       Arduino Mega or Mega 2560         // put your       Board part number: "None"       Arduino Mega or Mega 2560         // put your       Board part number: "None"       Arduino Mega or Mega 2560         // put your       Board part number: "None"       Arduino Mega or Mega 2560         // put your       Board part number: "None"       Arduino Mega or Mega 2560         // put yo | 💿 sketch_feb12a                              | a   Arduino 1.8.11                                                                                                    | -                                            |                                                                                                    |
|----------------------------------------------------------------------------------------------------|----------------------------------------------|----------------------------------------------------------------------------------------------------|----------------------------------------------|----------------------------------------------------------------------------------------------------|
| Auto Format       Ctrl+T       Boards Manager         sketch_feb12a       Archive Sketch                                                                                                    | File Edit Sketch                             | Tools Help                                                                                                    |                                              |                                                                                                    |
| sketch_feb12a       Fix Encoding & Reload       Arduino AVR Boards         void setup ()       // put your       Serial Monitor       Ctrl+Shift+I         >       Void loop () {       Board: "Nucleo-64"       Arduino Mega or Mega 2560         void loop () {       Board: "Nucleo-64"       Arduino Mega or Mega 2560         // put your       Board part number: "Nucleo G071RB"       Arduino Leonardo         U(S)ART support: "Enabled (generic 'Serial')"       Arduino Leonardo         USB support (if available): "None"       Arduino Mirio         USB support (if available): "None"       Arduino Mirio         Optimize: "Smallest (-Os default)"       Arduino Fio         Upload method: "STM32CubeProgrammer (SWD)"       Arduino BT         Programmer: "AVRISP mkII"       LilyPad Arduino         Burn Bootloader       Arduino VSB                                                                                                    |                                              | Auto Format<br>Archive Sketch                                                                                                    | Ctrl+T                                       | Boards Manager                                                                                                   |
| }       Arduino Duerinianove of Diecinina         void loop()       Fii101 / WiFiNINA Firmware Updater       Arduino Mega or Mega 2560         Board: "Nucleo-64"       Arduino Mega or Mega 2560         U(S)ART support: "Enabled (generic 'Serial')"       Arduino Leonardo         U(S)ART support: "Enabled (generic 'Serial')"       Arduino Leonardo ETH         USB support (if available): "None"       Arduino Micro         USB speed (if available): "Low/Full Speed"       Arduino Esplora         Optimize: "Smallest (-Os default)"       Arduino Ethernet         Upload method: "STM32CubeProgrammer (SWD)"       Arduino BT         Ede Board Info       LilyPad Arduino USB         Programmer: "AVRISP mkll"       LilyPad Arduino         Burn Bootloader       Arduino NG or older                                                                                                    | sketch_feb12a<br>void setup()<br>// put your | Fix Encoding & Reload<br>Manage Libraries<br>Serial Monitor<br>Serial Plotter                                                                                                    | Ctrl+Shift+I<br>Ctrl+Shift+M<br>Ctrl+Shift+I | Arduino AVR Boards<br>Arduino Yún<br>Arduino Uno<br>Arduino Duomilanouo er Diocimila                             |
| // put your       Board part number: "Nucleo G071RB"       Arduino Mega ADK         }       Board part number: "Nucleo G071RB"       Arduino Leonardo         U(S)ART support: "Enabled (generic 'Serial')"       Arduino Leonardo ETH         USB support (if available): "None"       Arduino Micro         USB speed (if available): "Low/Full Speed"       Arduino Micro         Optimize: "Smallest (-Os default)"       Arduino Mini         C Runtime Library: "Newlib Nano (default)"       Arduino Ethernet         Upload method: "STM32CubeProgrammer (SWD)"       Arduino BT         Get Board Info       LilyPad Arduino USB         Programmer: "AVRISP mkll"       LilyPad Arduino         Burn Bootloader       Arduino NG or older                                                                                                    | } void loop() {                              | WiFi101 / WiFiNINA Firmware Updater                                                                                                    | )                                            | Arduino Duemilanove or Diecimila<br>Arduino Nano<br>Arduino Mega or Mega 2560                                    |
| C Runtime Library: "Newlib Nano (default)"<br>Upload method: "STM32CubeProgrammer (SWD)"<br>Port<br>Get Board Info<br>Programmer: "AVRISP mkII"<br>Burn Bootloader<br>Arduino Ethernet<br>Arduino Fio<br>Arduino BT<br>LilyPad Arduino USB<br>LilyPad Arduino<br>Arduino Pro or Pro Mini<br>Arduino Pro or Info                                                                                                    | // put your                                  | Board part number: "Nucleo G071RB"<br>U(S)ART support: "Enabled (generic 'Serial')"<br>USB support (if available): "None"<br>USB speed (if available): "Low/Full Speed"<br>Optimize: "Smallest (-Os default)" | ><br>><br>><br>>                             | Arduino Mega ADA<br>Arduino Leonardo<br>Arduino Leonardo ETH<br>Arduino Micro<br>Arduino Esplora<br>Arduino Mini |
| Programmer: "AVRISP mkII"       >       LilyPad Arduino         Burn Bootloader       Arduino Pro or Pro Mini         Arduino NG or older       Arduino NG or older                                                                                                    |                                              | C Runtime Library: "Newlib Nano (default)"<br>Upload method: "STM32CubeProgrammer (SW<br>Port<br>Get Board Info                                                                                               | ><br>D)" >                                   | Arduino Ethernet<br>Arduino Fio<br>Arduino BT<br>LilyPad Arduino USB                                             |
|                                                                                                    |                                              | Programmer: "AVRISP mkll"<br>Burn Bootloader                                                                                                    | >                                            | LilyPad Arduino<br>Arduino Pro or Pro Mini<br>Arduino NG or older                                                |

Figure 3: a9c5db5af66dcc69391aed590d71709.png

| 🐵 Boards Manager                                                                                                    | $\times$ |
|----------------------------------------------------------------------------------------------------|----------|
| Type All v stm32                                                                                                    |          |
| <ul> <li>STM32 Cores</li> <li>by STMicroelectronics version 1.8.0 INSTALLED</li> <li>Boards included in this package:</li> <li>Nucleo F207ZG, Nucleo F492ZI, Nucleo F767ZI, Nucleo H743ZI, Nucleo F303RE, Nucleo L496ZG, Nucleo L495ZG-P, Nucleo L4RSZI, Nucleo F401RE, Nucleo F401RE, Nucleo F405RE, Nucleo F403RB, Nucleo F303RE, Nucleo L495ZF, Nucleo L432RE, Nucleo F405RE, Nucleo G71RB, Nucleo F030RB, Nucleo L033RB, Nucleo L073RZ, Nucleo L152RE, Nucleo L452RE, Nucleo L452RE-P, Nucleo L476RG, P-Nucleo WB55RG, Nucleo L031KG, Nucleo L432KC, Nucleo F303RE, Nucleo L432KE, Nucleo L432KE, STM32F0728-DISCOVERY, STM32E7100RB-DISCVL, STM32F407G-DISCOVERV, STM32E7030F4 Demo board, STM32F030F4 Demo board, STM32F030F4 Demo board (16Mhz), STM32F030F4 Demo board (internal RC oscillator), BluePill F103CG (32K), BluePill F103CG, BluePill F103CB, BluePill F103CB, BluePill F103CB, BluePill F103CB, BluePill F103CB, BluePill F103CB, BluePill F103CC (128k), Generic F103RBT6 (Blue Button), Generic F103RBT6 (Blue Button),</li></ul> | ~        |
| Clos                                                                                                    | se       |

Figure 4: 微信截图 \_20200212174703.png

#### 4.2 Development board configuration

After the development board is installed, the developer can choose the corresponding model according to the type of the development board. The type of the graffiti sandwich development board in the Arduino IDE is displayed as Nucleo-64, and the model is displayed as Nucleo G071RB. So we perform the following configuration:

| nift+l<br>nift+M<br>nift+L                                                                                                    |
|----------------------------------------------------------------------------------------------------|
|                                                                                                    |
| Arduino AVR Boards         Arduino Vún         Arduino Uno         Arduino Duemilanove or Diecimila         Arduino Nano         Arduino Mega or Mega 2560         Arduino Leonardo         Arduino Leonardo         Arduino Saplora         Arduino Esplora         Arduino Ethernet         Arduino Fio                             |
| Arduino BT<br>LilyPad Arduino USB<br>LilyPad Arduino<br>Arduino Pro or Pro Mini<br>Arduino NG or older<br>Arduino Robot Control<br>Arduino Robot Motor<br>Arduino Gemma<br>Adafruit Circuit Playground<br>Arduino Industrial 101<br>Linino One<br>Arduino Uno WiFi<br>STM32 Boards (selected from submenu)<br>Nucleo-144<br>Nucleo-64 |
|                                                                                                    |

Figure 5: f52cdc4bae105081bebfd8a286c4e28.png

Path: Menu Bar-Tools- Evaluate Kit

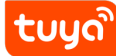

#### Selection: Nucleo-64

| File Edit Sketch | Tools Help                                    |              |   |               |   |
|------------------|-----------------------------------------------|--------------|---|---------------|---|
|                  | Auto Format                                   | Ctrl+T       |   |               |   |
|                  | Archive Sketch                                |              |   |               |   |
| sketch_feb12a    | Fix Encoding & Reload                         |              |   |               |   |
| void setup()     | Manage Libraries                              | Ctrl+Shift+I |   |               |   |
| // put your      | Serial Monitor                                | Ctrl+Shift+M |   |               |   |
| * *              | Serial Plotter                                | Ctrl+Shift+L |   |               |   |
| }                | WiFi101 / WiFiNINA Firmware Updater           |              |   |               |   |
|                  |                                               |              | - |               |   |
| Void 100p() {    | Board: "Nucleo-64"                            | >            |   |               | 1 |
| // put your      | Board part number: "Nucleo G071RB"            | >            |   | Nucleo F030R8 |   |
| 3                | U(S)ART support: "Enabled (generic 'Serial')" | >            |   | Nucleo F091RC |   |
| ,                | USB support (if available): "None"            | >            |   | Nucleo F103RB |   |
|                  | USB speed (if available): "Low/Full Speed"    | >            |   | Nucleo F302R8 |   |
|                  | Optimize: "Smallest (-Os default)"            | >            |   | Nucleo F303RE |   |
|                  | C Runtime Library: "Newlib Nano (default)"    | >            |   | Nucleo F401RE |   |
|                  | Upload method: "STM32CubeProgrammer (SWD)"    | ' >          |   | Nucleo F411RE |   |
|                  | Port                                          | >            |   | Nucleo F446RE |   |
|                  | Get Board Info                                |              | ٠ | Nucleo G071RB |   |
|                  | Programmer: "AVRISP mkll"                     | 2            |   | Nucleo G431RB |   |
|                  | Burn Bootloader                               | í            |   | Nucleo G474RE |   |
|                  | bum bootloader                                |              |   | Nucleo L053R8 |   |

# Figure 6: 微信截图 \_20200212174823.png

#### Path: Menu Bar-Tools-Board part number

Selection: Nucleo G071RB

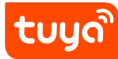

#### MCU Development environ the AR Set UNO IDE CONFIGURATION

| File Edit Sketch T       | ools Help                                     |              |                              |
|--------------------------|-----------------------------------------------|--------------|------------------------------|
|                          | Auto Format                                   | Ctrl+T       |                              |
|                          | Archive Sketch                                |              |                              |
| sketch_feb12a            | Fix Encoding & Reload                         |              |                              |
| void setup()             | Manage Libraries                              | Ctrl+Shift+I |                              |
| // put your              | Serial Monitor                                | Ctrl+Shift+M |                              |
|                          | Serial Plotter                                | Ctrl+Shift+L |                              |
| }                        | WiFi101 / WiFiNINA Firmware Updater           |              |                              |
| <pre>void loop() {</pre> | Board: "Nucleo-64"                            | >            |                              |
| // put your              | Board part number: "Nucleo G071RB"            | >            |                              |
| ,                        | U(S)ART support: "Enabled (generic 'Serial')" | >            |                              |
| 3                        | USB support (if available): "None"            | >            |                              |
|                          | USB speed (if available): "Low/Full Speed"    | >            |                              |
|                          | Optimize: "Smallest (-Os default)"            | >            |                              |
|                          | C Runtime Library: "Newlib Nano (default)"    | >            |                              |
|                          | Upload method: "STM32CubeProgrammer (SWD)"    | >            | Mass Storage                 |
|                          | Port                                          |              | • STM32CubeProgrammer (SWD)  |
|                          | Get Board Info                                |              | STM32CubeProgrammer (Serial) |
|                          | Programmer: "A\/BISP.mkII"                    | >            | STM32CubeProgrammer (DFU)    |
|                          | Burn Bootloader                               | ,-           |                              |

Figure 7: 7d55f9bdddb2a71afeb6e13c25c5b15.png

Path: Menu bar-Tools-Upload method

Select: STM32CubeProgrammer (SWD)

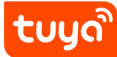

| <u>F</u> ile <u>E</u> dit <u>S</u> ketch   | <u>T</u> ools <u>H</u> elp                                                                                                    |                                              |                              |
|--------------------------------------------|----------------------------------------------------------------------------------------------------|----------------------------------------------|------------------------------|
| sketch_feb12a                              | Auto Format<br>Archive Sketch<br>Fix Encoding & Reload                                                                                                    | Ctrl+T                                       |                              |
| void setup()<br>// put your                | Manage Libraries<br>Serial Monitor<br>Serial Plotter                                                                                                    | Ctrl+Shift+I<br>Ctrl+Shift+M<br>Ctrl+Shift+L |                              |
| }                                          | WiFi101 / WiFiNINA Firmware Updater                                                                                                    |                                              |                              |
| <pre>void loop() {     // put your }</pre> | Board: "Nucleo-64"<br>Board part number: "Nucleo G071RB"<br>U(S)ART support: "Enabled (generic 'Serial')"<br>USB support (if available): "None"<br>USB speed (if available): "Low/Full Speed"<br>Optimize: "Smallest (-Os default)"<br>C Runtime Library: "Newlib Nano (default)"<br>Upload method: "STM32CubeProgrammer (SWD)" | > > > > > > > > > > > > > > > > > > > >      | Select your                  |
|                                            | Port<br>Get Board Info                                                                                                    | >                                            | Serial ports<br>COM4<br>COM5 |
|                                            | Programmer: "AVRISP mkll"<br>Burn Bootloader                                                                                                    | X                                            | COMO                         |

Figure 8: 0e24f770f882323e26f6e00727b2c87.png

#### Path: Menu Bar-Tools-Port

# Selection: Select the appropriate port according to the connection between the development board and your computer

The rest of the options in the toolbar can keep the default configuration (recommended), or you can change it according to your needs.

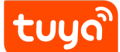

# 5 Download Preparation

The Tuya Sandwich Evaluation Kits uses STM32Nucleo-G071RB as the main control and uses the Arduino IDE to write the STM32 code. You need to download the STM32CubeProgrammer software to download the code to the development board.

Install STM32CubeProgrammer (click to download), under the software installation path The bin file path to the system environment variable.

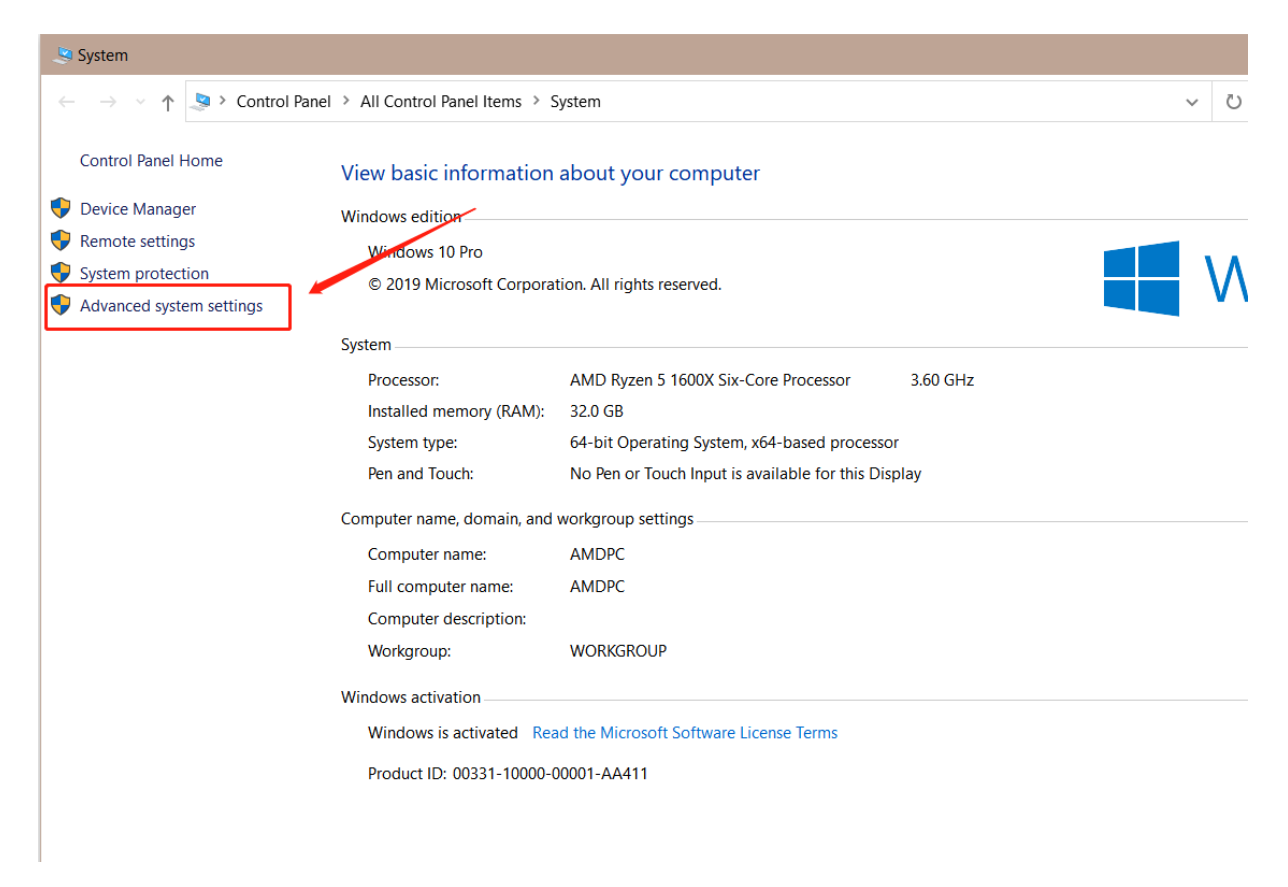

Figure 9: WXWorkCapture\_15816378656916.png

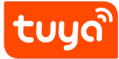

|    | System Properties                                                                                                    | $\times$ | l |
|----|----------------------------------------------------------------------------------------------------|----------|---|
|    | Computer Name Hardware Advanced System Protection Remote                                                                                                    |          | e |
| t  | You must be logged on as an Administrator to make most of these changes.<br>Performance<br>Visual effects, processor scheduling, memory usage, and virtual memory<br>Settings |          |   |
|    | User Profiles<br>Desktop settings related to your sign-in<br>S <u>e</u> ttings                                                                                                |          |   |
| (- | Startup and Recovery                                                                                                    |          | l |
| n  | System startup, system failure, and debugging information                                                                                                    |          | l |
| s  | Se <u>t</u> tings                                                                                                    |          |   |
|    | Enviro <u>n</u> ment Variables                                                                                                    |          |   |
|    | OK Cancel Apply                                                                                                    |          |   |

Figure 10: WXWorkCapture\_1581637880842.png

| Variable           | / Value                                                 |  |
|--------------------|---------------------------------------------------------|--|
| OneDrive           | E:\Onedrive\OneDrive - stu.zucc.edu.cn                  |  |
| OneDriveCommercial | E:\Onedrive\OneDrive - stu.zucc.edu.cn                  |  |
| OneDriveConsumer   | C:\Users\cxc19\OneDrive                                 |  |
| Path               | C:\Users\cxc19\AppData\Local\Microsoft\WindowsApps;D:\c |  |
| TEMP               | C\Users\cxc19\AppData\Local\Temp                        |  |
| TMP                | C:\Users\cxc19\AppData\Local\Temp                       |  |
|                    |                                                         |  |
|                    |                                                         |  |
| New Edit Delete    |                                                         |  |

Figure 11: WXWorkCapture\_15816379332537.png

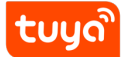

| Edit environment variable                                                                                                    | ×                  |
|----------------------------------------------------------------------------------------------------|--------------------|
| %USERPROFILE%\AppData\Local\Microsoft\WindowsApps<br>D:\code\ffmpeg-20190601-4158865-win64-static\bin<br>d:\Program Files\GPAC<br>D:\Programs\Microsoft VS Code\bin | <u>N</u> ew        |
| D:\STM32Cubeprog\bin                                                                                                    | <u>B</u> rowse     |
| Input your bin path                                                                                                    | <u>D</u> elete     |
|                                                                                                    | Move <u>U</u> p    |
|                                                                                                    | Move D <u>o</u> wn |
|                                                                                                    | Edit <u>t</u> ext  |
|                                                                                                    |                    |
|                                                                                                    |                    |
| OK                                                                                                    | Cancel             |

Figure 12: WXWorkCapture\_1581638028701.png

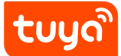

# 6 Summary

At this point, the development environment of the graffiti sandwich development board is completed. We can write the application code in the Arduino IDE and download it to the development board.

Mac OS and Linux support the above solutions at the same time, the STM32CubeProgrammer software needs to be downloaded in the "Ready to Download" section (click to download) to install the driver.